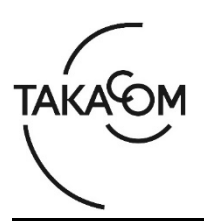

# 「音声応答転送装置 IVR-2430 II」LINE ファームウェア 更新のしかた

本資料は、「音声応答転送装置 IVR-2430 II 」の LINE ファームウェア バージョンを更新するための手順について説明します。

※以降、「音声応答転送装置 IVR-2430 II 」を「IVR-2430 II 」「装置」または「本体」と称します。

(ご注意)

・更新作業中は装置が停止しますので、着信がない時間帯に実施してください。

・更新作業による装置の停止時間は、最大10分程度です。

※更新により、IVR-2430 || 内の音声データ、設定されている内容が消えることはありません。

#### ■準備

更新を行うために以下の物品が必要です。

| 物品                                         | 備考                                                  |
|--------------------------------------------|-----------------------------------------------------|
|                                            | 更新対象の本体。                                            |
| IVR-2430 II                                |                                                     |
|                                            | 作業用 PC に USB 接続しておきます。(注 1)                         |
| カードライトアダプタ CWA-200(添付品)                    |                                                     |
| 操作部カバーキー(添付品)                              |                                                     |
| 作業用 PC                                     | 事前に、下記ソフトウェアをインストールしておきます。<br>・IVR-2430 II データ入力ソフト |
| IVR-2430日本体バージョンアップツール                     | (注 2)、(注 3)、(注 4)                                   |
| ファイル名。<br>soft_IVR2430IIVerUpTool_v100.zip | 作業用 PC の任意の場所に保存しておきます。                             |
| ファームウェア更新用ファイル                             |                                                     |
| ファイル名:LINE_Ver***.zip                      | (注2)                                                |
| 例)Ver.1.24 用の更新ファイルの場合<br>LINE_Ver124.zip  | 作業用 PC の任意の場所に保存しておきます。                             |

- (注1)本書では以下「カードライトアダプタ」と記します。
- (注 2) 当社 HP よりダウンロードしてご用意ください。URL: https://www.takacom.co.jp/download/software
- (注3) IVR-2430 II データ入力ソフトと同じフォルダにインストールされます。
- (注 4) IVR-2430 || データ入力ソフトがインストールされた状態でないと、IVR-2430 || 本体バージョンアップツールは使用できません。

## ■更新作業の流れ

次のステップに沿って、ファームウェアを更新します。

- ステップ1. IVR-2430 || 本体バージョンアップツールをインストールします。(2 ページ)
- ステップ2.登録・集計用メモリーカードに、ファームウェア更新用ファイルを書き込みます。(3ページ)
- ステップ3.ファームウェアを更新します。(5ページ)
- ステップ4. バージョンを確認します(6ページ)
- ステップ5. 応答にセットします。(6ページ)

# ■更新作業

### 1. IVR-2430 II 本体バージョンアップツールをインストールします

(お願い)

インストールまたはアンインストールする際は、必ず、管理者権限を持ったユーザー(例えば Administrator)が行ってください。

 任意の場所に保存した 「soft\_IVR2430IIVerUpTool\_v100.zip」ファイル を、解凍ソフトを使用して解凍します。
 ・解凍時に作成される「IVR2430IIVerUpTool\_v100」フ ォルダ内に「Setup.exe」が表示されます。

※解凍方法については、お持ちの解凍ソフトの取扱説明 書をご覧ください。

※解凍ソフトをお持ちでない方は解凍ソフトを入手して ください。

- ② 「Setup.exe」をダブルクリックします。
  ※【ユーザーアカウント制御】画面が表示された場合は [はい] ボタンをクリックします。
- ③ セットアップウィザードが起動したら、[次へ] ボタンをクリックします。
   ・インストールが開始されます。
- ④ セットアップウィザードの完了が表示されたら、
  [完了] ボタンをクリックします。
  ・インストールが完了します。

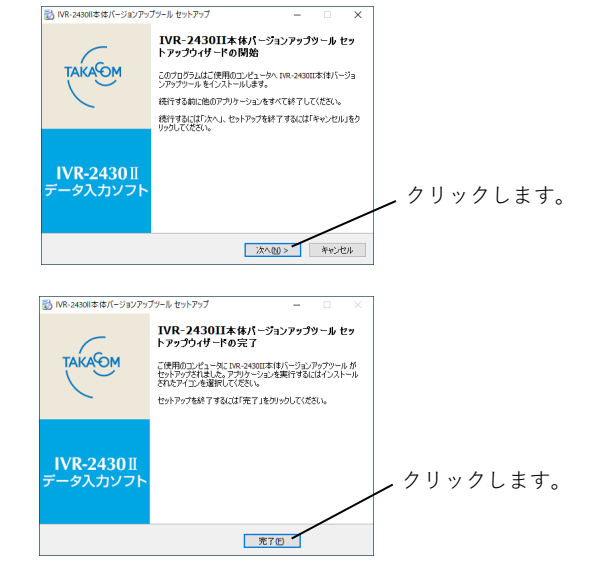

#### 2. 登録・集計用メモリーカードに、ファームウェア更新用ファイルを書き込みます

- 任意の場所に保存した「Line\_Ver\*\*\*.zip」ファイ ルを、解凍ソフトを使用して解凍します。
  - ・解凍時に作成される「Line\_Ver\*\*\*」フォルダ内に
    「Line\_Ver\*\*\*.hex」が表示されます。
    - 例)Ver.1.24用の更新ファイルの場合、「\*\*\*」部分には「124」が表示されます。
  - ※解凍方法については、お持ちの解凍ソフトの取扱説明 書をご覧ください。
  - ※解凍ソフトをお持ちでない方は解凍ソフトを入手して ください。
- ② 操作部カバーキーを使用して、操作部カバーを開 けます。
- 3 装置から、「登録・集計用メモリーカード」を取り外します。

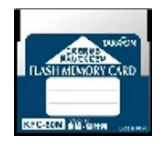

登録・集計用メモリーカード(青色)

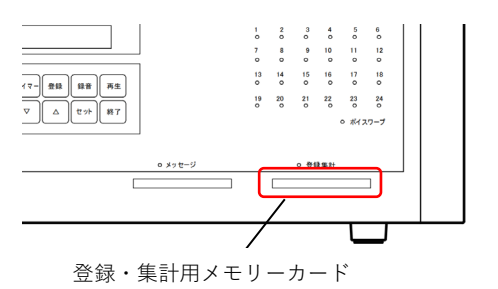

- ④ 取り外した「登録・集計用メモリーカード」をカ ードライトアダプタに挿し込みます。
- ⑤ タスクバーから、[スタート] → [Takacom] →
  [IVR-2430 || 本体バージョンアップツール] を
  選択してクリックします。
  - ※【ユーザーアカウント制御】画面が表示された場合は [はい] ボタンをクリックします。
  - ・【登録データ管理】画面が表示されます。

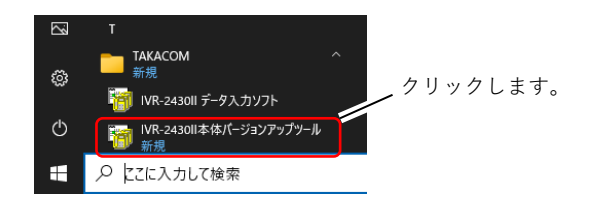

【登録データ管理】画面

| 🤴 INR-2430 II 本体パージョンアップツール |    | - | 0 | × |
|-----------------------------|----|---|---|---|
|                             | まだ |   |   |   |
|                             | #7 |   |   |   |
|                             |    |   |   |   |

⑥ 「Line Program」をクリックして選択します。

⑦ [プログラム書込] ボタンをクリックします。
 ・ファイルの選択画面が表示されます。

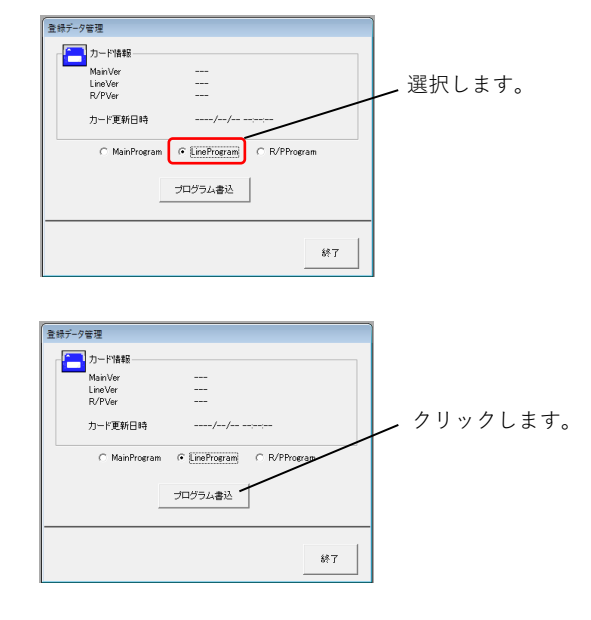

 ⑧ 解凍時に作成されたフォルダ内のファームウェア 更新用ファイルを選択して、[開く] ボタンをク リックします。
 ・確認画面が表示されます。

唯心画面の扱いでもよう。

- 〔ファームウェア更新用ファイル〕
- ファイル名:LINE\_Ver\*\*\*.hex
  - 例)Ver.1.24用の更新ファイルの場合 LINE\_Ver124.hex

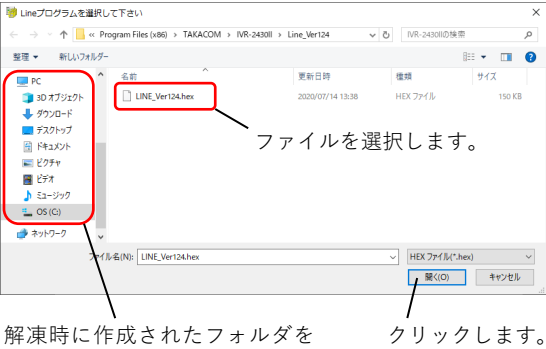

解凍時に作成されたフォルタを クリックします 指定します。

- クリックします。

クリックします。

IVR-2430 II 本体バージョンアップツール

∕₽

Lineプログラムを書き込みますか? Lineプログラムバージョン:124

(はい(Y)

ブログラム書込

- ⑨ [はい] ボタンをクリックします。
  ・登録・集計用メモリーカードへの、ファームウェア更 新用ファイルの書き込みが開始されます。
   ※右図はVer.1.24の場合の例です。
- ① 【プログラムデータの書き込みが完了しました。】が表示されたら、[OK] ボタンをクリックします。
  ・【登録データ管理】画面に戻ります。

終了 🖊

いいえ(N)

[終了] ボタンをクリックします。
 ・IVR-2430 II 本体バージョンアップツールが終了します。

<sup>6</sup>応答 <sup>6</sup>5イマー 登録 録音 再生 集計 ▽ △ セット 終7

ボイスワープランプ

 ② カードライトアダプタから、登録・集計用メモリ ーカードを取り外します。

## 3. ファームウェアを更新します

- 装置の応答セット状態を確認します。
  ・更新後に現在の動作状態に戻すために、応答ランプ、 タイマーランプの点灯状態、およびディスプレイの表 示内容を控えておきます。
   ※待機状態(応答ランプが消灯した状態)の場合、④か ら作業をします。
- ② [応答] ボタンを押します。
  ・【オウトウ カイジョ シマスカ?】と表示されます。

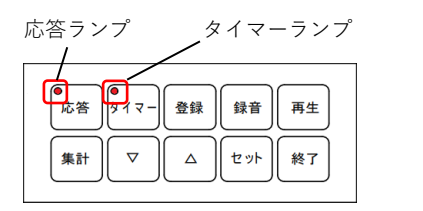

オウトウ カイショ シマスカ?

5

○ ポイスワープ

回線モニター 3 4 o o

13 14 15 16 17 18

19 20 21 22 23 0 0 0 0 0

8 9 10 11 12

2 3 0 0

- ③ [セット] ボタンを押します。
  ・応答ランプが消灯します。
  ・現在日時が表示されます。
  ・ボイスワープランプが消灯するまで待ちます。
- ④ タイマーランプが点滅の場合、 [タイマー] ボタンを押します。
  ※タイマーランプが消灯の場合、⑥から作業をします。
  ・【タイマー カイジョ シマスカ?】と表示されます。
- 「セット」ボタンを押します。
  ・タイマーランプが消灯します。
- ⑥ 登録・集計用メモリーカードを、装置の「登録・集計用メモリーカード挿入口」に挿し込みます。
- ⑦ [登録] ボタンを押します。
  ・【1.ショキ セッテイ】と表示されます。
- ⑧ [▽] / [△] ボタンを押して、【5.パ-ジョン】を 選びます。
- ⑨ [セット] ボタンを押します。
  ・現在のバージョン情報が表示されます。
  ※右図は「L1.23」の場合の例です。
- ⑩ [△] ボタンを約5秒間押し続けます。
  ・【LINE XXX → YYY】が表示されます。
  XXX:現在のバージョン
  YYY:更新後のバージョン
  例)Ver.1.23からVer.1.24に更新する場合
  - LINE 1.23 → 1.24

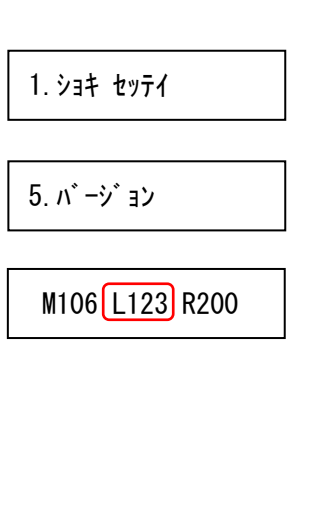

LINE 1.23  $\rightarrow$  1.24

- 更新後のバージョンを確認のうえ、[セット]ボ タンを押します。
   ・ファームウェアの更新が開始されます。更新状況が 「\*\*%」で表示されます。
   ※右図は進捗が15%の場合の例です。
- ② 更新が完了すると、装置から「ピー」とブザー音が鳴り、【パージョンアップカンリョウ】と表示されます。
  その後、電源を入れたときと同様のディスプレイ表示や回線モニターランプ動作となります。
  ・しばらくすると、現在日時の表示に切り替わります。
- 4. バージョンを確認します
- 「3. ファームウェアを更新します ⑦ ~ ⑨」の 操作を行い、バージョンが更新されたことを確認 します。 ※右図は「L1.24」に更新された場合の例です。
- [終了] ボタンを、現在日時が表示されるまで繰り返し押します。
- 5. 応答にセットします
- 「3. ファームウェアを更新します ①」で控えた タイマーランプの状態が点灯の場合、[タイマ ー]ボタンを押します。
   ※控えたタイマーランプの状態が消灯の場合、③から作 業をします。
  - ・【タイマー セット シマスカ?】と表示されます。
- [セット] ボタンを押します。
  ・タイマーランプが点滅します。
- ③ 「3. ファームウェアを更新します ①」で控えた 応答ランプの状態が点灯または点滅の場合、 [応 答] ボタンを押します。
   ※控えた応答ランプの状態が消灯の場合、⑤から作業を します。
  - ・【オウトウ セット シマスカ?】と表示されます。
- ④ [セット] ボタンを押します。
  - ・応答ランプが点灯または点滅します。
  - ・表示された動作モードが、「3.ファームウェアを更新します①」で控えたものと同じであることを確認します。
  - ※右図は動作モードがツリー転送パターン1の場合の例 です

LINE 7° ¤⁄ į́ ¬́ ↓ 15%

**バ−ジョンアップカンリ**ョウ

M106 L124 R200

タイマー セット シマスカ?

オウトウ セット シマスカ?

ッリー1 10:25

- ⑤ 操作部カバーキーを使用して、操作部カバーを閉 じます。
- ⑥ 装置に電話をかけ、応答転送動作が正常であるこ とを確認します。

以上で、ファームウェアの更新作業は終了です。

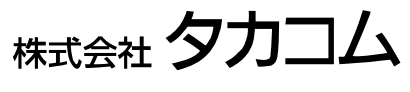

Nov.2024